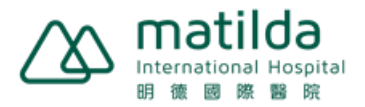

## **Step-by-Step eHealth registration instruction**

## You may follow the steps below as an illustration to register for eHealth.

1. Register via below link:

https://www.ehealth.gov.hk/en/you-and-your-family/how-to-register/index.html

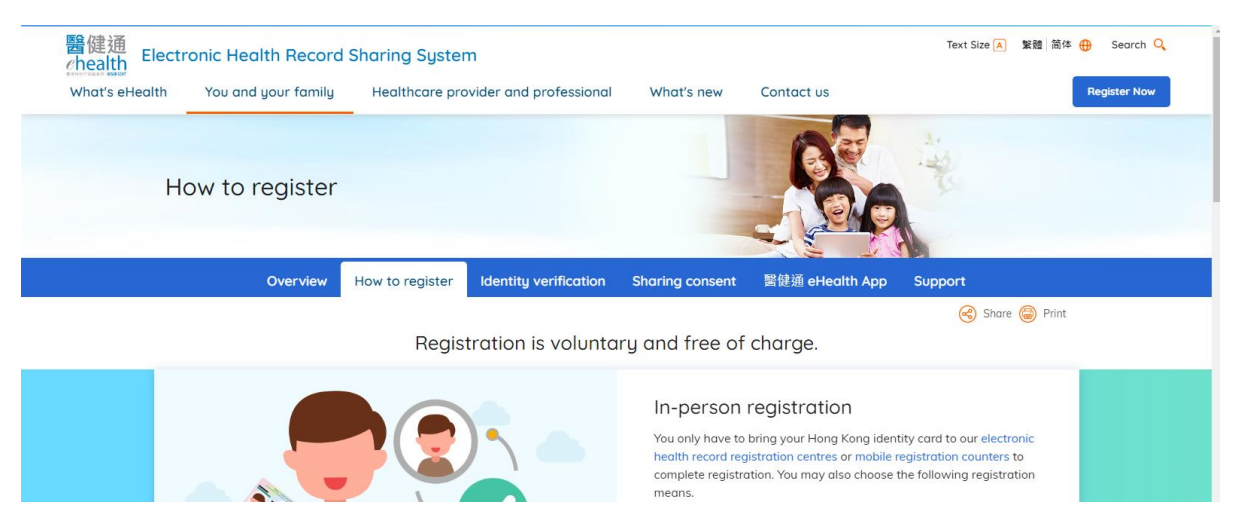

2. Scroll down the landing webpage and click "Online submission"

| You and y | our family      |                         |                 |                 |                |             | · · · · · · · · · · · · · · · · · · · | • |
|-----------|-----------------|-------------------------|-----------------|-----------------|----------------|-------------|---------------------------------------|---|
| Overview  | How to register | Identity verification   | Sharing consent | 醫健通 eHealth App | Support        |             |                                       |   |
|           | _               | and the                 |                 |                 | Learn more >   |             |                                       |   |
|           | •               | •                       | 1. 1. 1. 1.     |                 |                |             |                                       |   |
|           | •               | · ·                     |                 |                 |                |             |                                       |   |
|           |                 |                         |                 |                 |                |             | _                                     |   |
|           |                 |                         | -               |                 |                |             |                                       |   |
|           |                 |                         | 50              | elect other reg | stration means |             |                                       |   |
|           |                 |                         |                 | .=              |                |             |                                       |   |
|           |                 |                         |                 |                 |                |             |                                       | l |
|           |                 |                         |                 |                 |                |             |                                       |   |
|           |                 | Online submission       | ~               | By post         | and fax        | Drop-in box |                                       |   |
|           |                 | (only takes 5-10 minute | ୁ (ଲି           |                 |                |             |                                       |   |
|           |                 |                         | ″ `/ጦ           |                 |                |             |                                       |   |
|           |                 |                         |                 |                 |                |             |                                       |   |

3. Click "Register now"

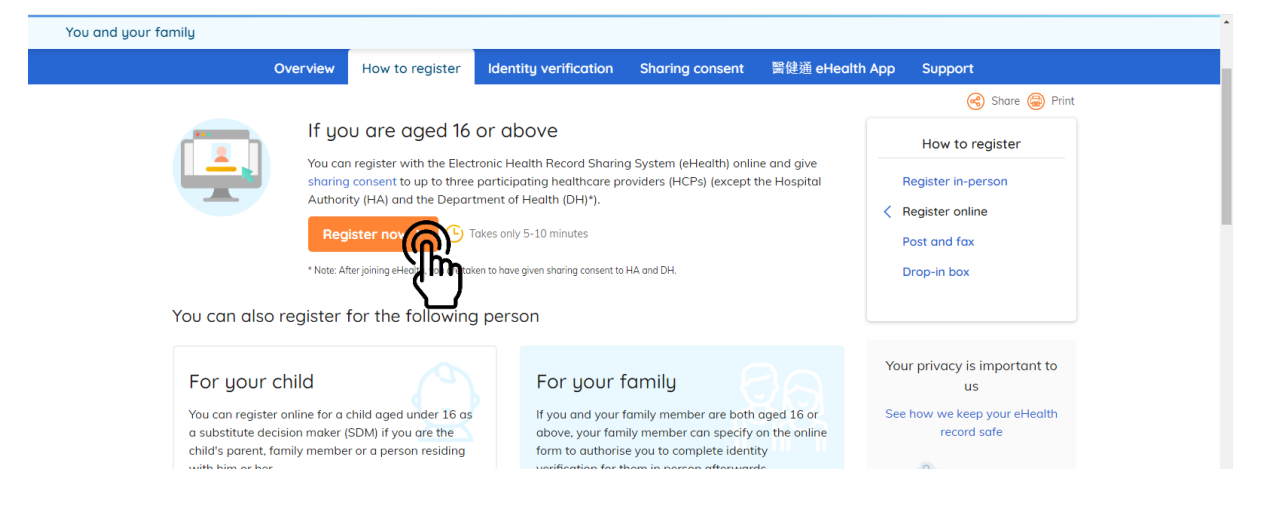

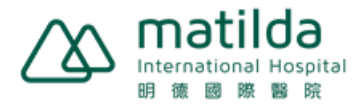

4. Click "Start" to begin Healthcare Recipient (Patient) Registration

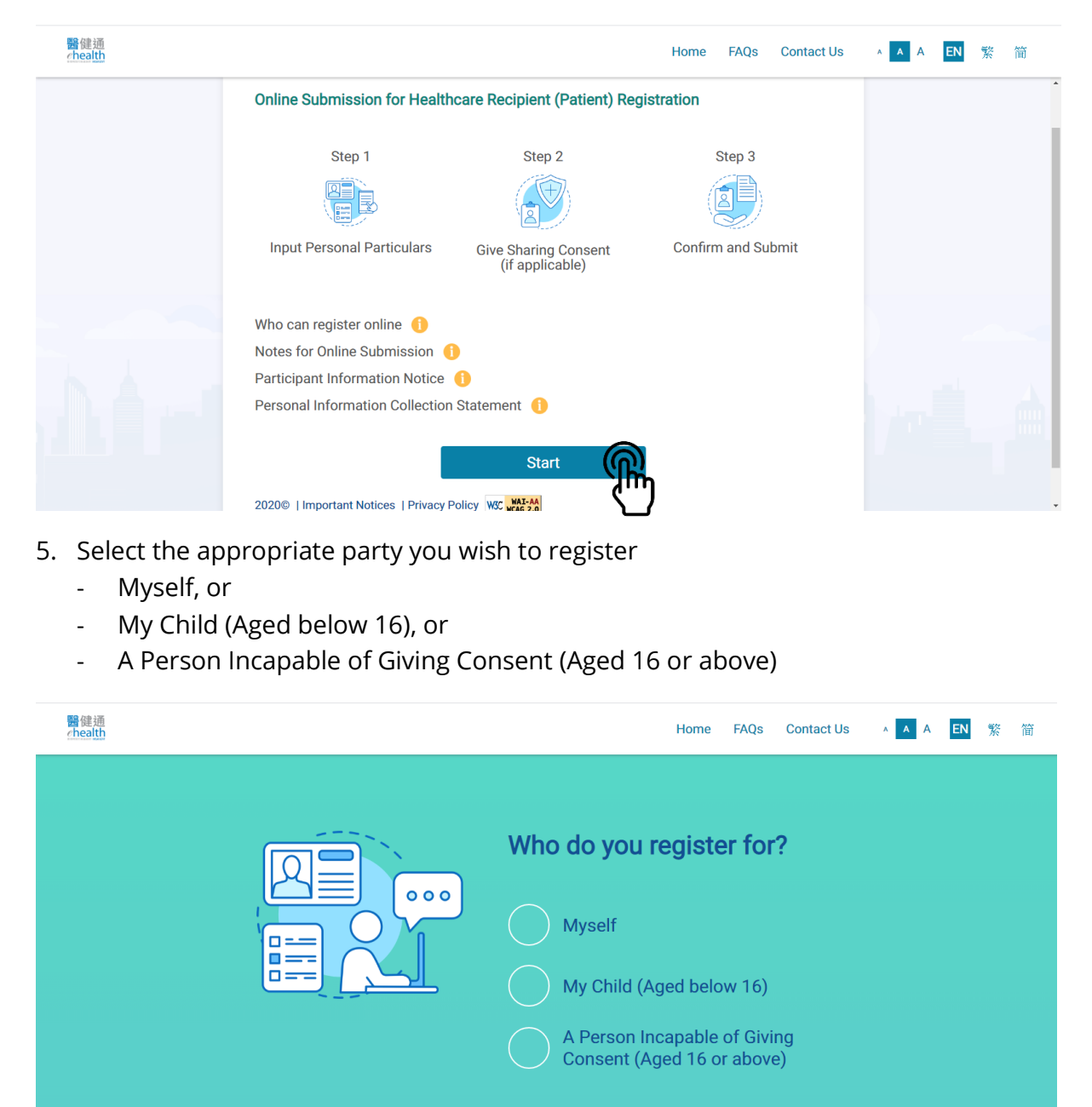

2020© | Important Notices | Privacy Policy W3C WAI-AA WCAG 2.0

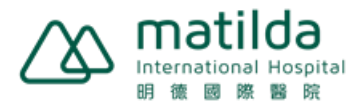

6. Select Identify Document and input personal information

| 醫健通<br>ehealth |                                                                              | Home FAQs Contact Us                                                                                                    | • A A EN 繁 简 |
|----------------|------------------------------------------------------------------------------|----------------------------------------------------------------------------------------------------|--------------|
| < Back         | 1 Input Personal Particulars 2 Give Sharing                                  | Consent (if applicable) 3 Confirm and Submi                                                                                                    | t            |
|                | Identity Document Hong Kong Identity Card (HKIC) Hong Kong Identity Card No. | THE TANK THE TANK T |              |
|                | English Surname                                                              | English Given Name                                                                                                    | أش المر      |
|                | Chinese Name (if applicable)                                                 | Date of Birth                                                                                                    |              |

7. Input Hong Kong mobile phone number, email or post address to receive notification related to Electronic Health Record Sharing System (eHRSS)

| 器健通<br>ehealth | Home FAQs Contact Us 🔺 A EN 繁 简                                                                                                    |
|----------------|----------------------------------------------------------------------------------------------------|
| < Back         | 1 Input Personal Particulars 2 Give Sharing Consent (if applicable) 3 Confirm and Submit                                                                                                    |
|                | Communication Means         Please select one of the communication means for receiving notification related to eHRSS         Image: Image: Imag |

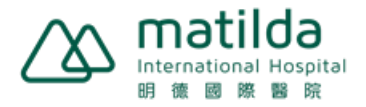

8. Select your desired communication language and press "Continue"

| 醫健通<br>ehealth | Home FAQs Contact Us 🔺 A EN 繁 简                                                          |
|----------------|------------------------------------------------------------------------------------------|
| < Back         | 1 Input Personal Particulars 2 Give Sharing Consent (if applicable) 3 Confirm and Submit |
|                | Communication Language                                                                   |
|                | Continue Continue 2020®   Important Notices   Privacy Policy INC Continue                |

9. Choose if you would authorize your healthcare provider to access your health record

| 醫健通<br>chealth | Home FAQs Contact Us 🔺 A EN 繁 简                                                                                       |
|----------------|----------------------------------------------------------------------------------------------------|
| < Back         | Input Personal Particulars 2 Give Sharing Consent (if applicable) 3 Confirm and Submit                                |
|                | Authorise your healthcare<br>provider to access and<br>upload your electronic<br>health record now? 1<br>Ves<br>Later |

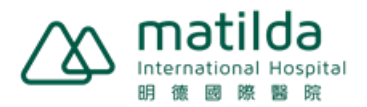

10. Review your selected items, and click "Confirm" to complete the registration

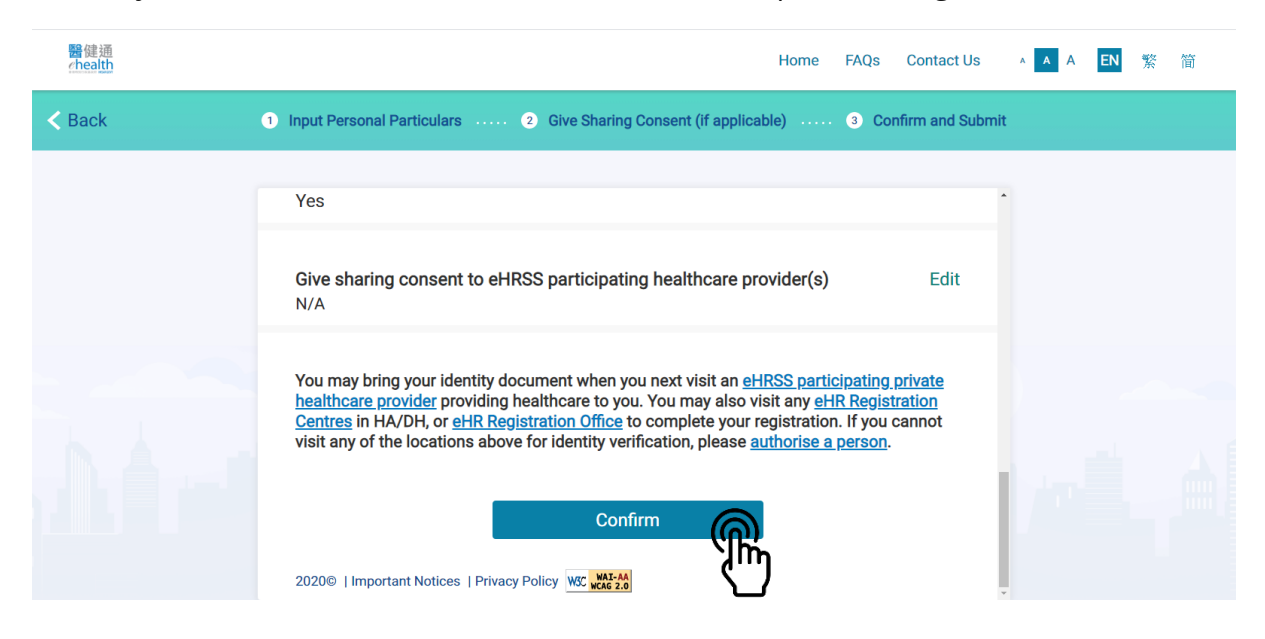

## **Registration Completed**